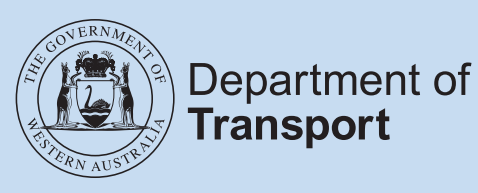

# Fleet Management Online User Guide

# Contents

| 1.  | Introduction/ Purpose                     | 3 |
|-----|-------------------------------------------|---|
| 2.  | Key Features                              | 3 |
| З.  | Log-In Requirements                       | 3 |
| 5.  | Fleet Management Online Instruction       | 4 |
| 4.  | Fleets home page                          | 4 |
| 6.  | Pay schedule                              | 6 |
| 7.  | Request schedule                          | 6 |
| 8.  | Fleet Alterations                         | 6 |
| 9.  | Add vehicles to fleet                     | 7 |
| 10. | Remove vehicles from fleet                | 8 |
| 11. | Payment of a non-standard vehicle renewal | 9 |

## 1. Introduction/ Purpose

Fleet Management Online (FMO), accessible through the DoTDirect self-service portal provides a convenient and easily accessible way for fleet customers to manage their accounts.

### 2. Key Features

Key features of fleet management online include: -

- A 'To-Do' list display of outstanding fleet schedules.
- Automatic email reminders for fleet schedules due for renewal.
- View and export a complete list of vehicles, including fleet and non-fleet vehicles.
- Ability to adjust eligible vehicles expiry date to that of the common fleet expiry date.
- Remove vehicles from a fleet.
- Add eligible vehicles to a fleet.
- Re-print outstanding fleet schedules.
- Pay fleet schedules (up to \$20,000) within self-service.
- Fleet schedules can be paid via BPAY (external)

#### 3. Log-In Requirements

FMO requires users to have active DoTDirect account. A DoTDirect account can be registered through the DoT website www.transport.wa.gov.au.

The following information will be required: -

- current WA driver's licence details,
- email address, and
- either the vehicle details or a DoTDirect registration code.

Once personal DoTDirect account has been created, access to an organisations' account can be enabled. Details of a current or past vehicle licence renewal owned by the organisation is required: -

- payment number or an account number,
- payment due date (expiry date), and
- organisation name.

Fleet customers can also register using the organisation code and name.

# 5. Fleet Management Online Instruction

After logging into the DoTDirect organisation account, fleet managers can access the 'Vehicles' menu and select 'Fleets'.

| Department of Transport                              |                     | Accessibility / Contact us A* A*                                   |
|------------------------------------------------------|---------------------|--------------------------------------------------------------------|
| Overview Profile My Work Details On-demand Transport | Vehicles Tools Help | 🎽 0 🍗 Logout                                                       |
| Fleets                                               | Vehicle details     | The information provided is only current as at 14/07/2022 02:31 PM |
| Filter vehicles                                      | Fleets              |                                                                    |
| Vehicles: All vehicles                               | V Plate:            | <b>T</b> Filter                                                    |
|                                                      |                     |                                                                    |

#### 4. Fleets home page

On the 'Fleets' page, all vehicles owned by an organisation can be filtered by: -

| 'All vehicles', or                | Department of                                                                                                    | fransport                                                                                                    |                                                                                                    |                                                                                                    | Accessibility / Contact us                                                                                                    |
|-----------------------------------|----------------------------------------------------------------------------------------------------|----------------------------------------------------------------------------------------------------|----------------------------------------------------------------------------------------------------|----------------------------------------------------------------------------------------------------|----------------------------------------------------------------------------------------------------|
|                                   |                                                                                                    |                                                                                                    |                                                                                                    |                                                                                                    |                                                                                                    |
|                                   | Overview Profile My Work De                                                                                                    | alls On-demand Transport                                                                                                    | venicies Tools Help                                                                                                    |                                                                                                    | R 0 Logout                                                                                                    |
|                                   | Fleets                                                                                                    |                                                                                                    |                                                                                                    | The information pr                                                                                                    | ovided is only current as at 20/07/2022 09:2                                                                                                    |
|                                   | Filter vehicles                                                                                                    |                                                                                                    |                                                                                                    |                                                                                                    |                                                                                                    |
|                                   | Vehicles: All vehicles                                                                                                    |                                                                                                    | - Plate:                                                                                                    |                                                                                                    | T Filter                                                                                                    |
|                                   |                                                                                                    |                                                                                                    |                                                                                                    |                                                                                                    |                                                                                                    |
|                                   | Elect name                                                                                                    | Liconco plato                                                                                                    | Vehicles<br>Make and body type                                                                                                    | Evoiror                                                                                                    | Export to Ex                                                                                                    |
|                                   | Not in fleet                                                                                                    | Cremes place                                                                                                    | Toyota Van Truck                                                                                                    | 15/2/2023                                                                                                    | Registered                                                                                                    |
|                                   | Not in feet                                                                                                    |                                                                                                    | Ford Litility                                                                                                    | 10/2/2023                                                                                                    | Registered                                                                                                    |
|                                   | Not in fleet                                                                                                    |                                                                                                    | Levus Station Sedan                                                                                                    | 9/2/2023                                                                                                    | Degistered                                                                                                    |
|                                   | Not in Beet                                                                                                    |                                                                                                    | Ford Litility                                                                                                    | 7/2/2023                                                                                                    | Registered                                                                                                    |
|                                   | Atot in Best                                                                                                    |                                                                                                    | Touota Station Sedan                                                                                                    | 3/2/2023                                                                                                    | Registered                                                                                                    |
|                                   | Not in peet                                                                                                    |                                                                                                    | Food Vise Touck                                                                                                    | 3/2/2023                                                                                                    | Registered                                                                                                    |
|                                   | Not in piece                                                                                                    |                                                                                                    | Manda Station Station                                                                                                    | 202025                                                                                                    | Pregistered                                                                                                    |
|                                   | Not in peet                                                                                                    |                                                                                                    | mazda station sedan                                                                                                    | 2/2/2023                                                                                                    | Registered                                                                                                    |
|                                   | Not in freet                                                                                                    |                                                                                                    | Ford Van Truck                                                                                                    | 5u/1/2023                                                                                                    | Registered                                                                                                    |
|                                   | Not in Jieet                                                                                                    |                                                                                                    | Ford Utility                                                                                                    | 30/1/2023                                                                                                    | Registered                                                                                                    |
|                                   | Not in fleet                                                                                                    |                                                                                                    | Ford Utility                                                                                                    | 27/1/2023                                                                                                    | Registered                                                                                                    |
|                                   |                                                                                                    |                                                                                                    |                                                                                                    |                                                                                                    | fotal tenicles found.                                                                                                    |
| 'All vehicles not in a fleet', or |                                                                                                    | ~                                                                                                    |                                                                                                    |                                                                                                    |                                                                                                    |
| 'All vehicles not in a fleet', or | Department of DoT Direct                                                                                                    | ransport<br>tt                                                                                                    | $\checkmark$                                                                                                    | V                                                                                                    | Accessiby / Conset us 💉                                                                                                    |
| 'All vehicles not in a fleet', or | Department of T<br>DOT Direct<br>Overview Profile My Work Det                                                                                                    | ransport<br>t                                                                                                    | Vehicles Tools Help                                                                                                    |                                                                                                    | Accessibly / Constant of                                                                                                    |
| 'All vehicles not in a fleet', or | Department of T<br>DOT Direct<br>Overview Profile My Work Det<br>Fleets                                                                                                    | ransport<br>t                                                                                                    | Vehicles Tools Help                                                                                                    | The information pro                                                                                                    | Accessibility / Contact ur                                                                                                    |
| 'All vehicles not in a fleet', or | Department of T<br>DOT Direct<br>Overview Profile My Work Det<br>Fleets<br>Filter vehicles<br>Vehicles                                                                                                    | ransport<br>tt<br>als On-demand Transport                                                                                                    | Vehicles Tools Help                                                                                                    | The information pro                                                                                                    | Accessible / Contact un                                                                                                    |
| 'All vehicles not in a fleet', or | Department of T<br>DOT Direct<br>Overview Profile My Work Det<br>Fleets<br>Filter vehicles<br>Vehicles: All vehicles not in a f                                                                                                    | ransport<br>tt<br>uis On-demand Transport<br>eet                                                                                                    | Vehicles Tools Help                                                                                                    | The information pro                                                                                                    | Accessibility / Consist un                                                                                                    |
| 'All vehicles not in a fleet', or | Overview Profile My Work Det<br>Fleets<br>Vehicles: All vehicles not in a f                                                                                                    | ransport<br>tt<br>als On-demand Transport<br>eet                                                                                                    | Vehicles Tools Help<br>Plate:<br>Vehicles                                                                                                    | The information pro                                                                                                    | Attensisticy / Constitut<br>To the constitution of the constitution of the constitution |
| 'All vehicles not in a fleet', or | Department of T<br>DOT DIREC<br>Overview Profile My Work Det<br>Fleets<br>Filter vehicles<br>Vehicles Al vehicles not in a f<br>Fleet name                                                                                                    | iransport<br>it<br>iiis On-demand Transport<br>eet<br>Licence plate                                                                                                    | Vehicles Tools Help<br>Plate:<br>Vehicles<br>Máka and bedy type                                                                                                    | The information pro                                                                                                    | Accessing/Content or  Content or  Content   |
| All vehicles not in a fleet', or  | Department of T<br>DOT DIFCC<br>Overview Profile My Work Det<br>Fleets<br>Flor vehicles<br>All vehicles not in a f<br>Heat name<br>Rot or fleet                                                                                                    | ransport<br>t<br>ails On-demand Transport<br>eet<br>Licence plate                                                                                                    | Vehicles Tools Help<br>Plate:<br>Vehicles<br>Toyota Van Truck                                                                                                    | The information pro                                                                                                    | Attessile / Curative  Attessile / Curative   Attessile / Curative    Attessile / Curative                                                                                                    |
| All vehicles not in a fleet', or  | Department of T<br>DOT DIFC<br>Overview Profile My Work Det<br>Fleets<br>Fleets<br>Weikles: All vehicles not in a f<br>Neet name<br>Rece in fleet<br>Not in fleet                                                                                                    | iransport<br>t<br>alls On-demand Transport<br>eet<br>Licence plate                                                                                                    | Vehicles Tools Help<br>Plate:<br>Vehicles Make and body type<br>Toyota Van Truck<br>Ford Julity                                                                                                    | The infermation pro                                                                                                    | Assessing / Gorean or<br>To a second second s |
| All vehicles not in a fleet', or  | Department of T<br>DOT DOT OF ICO<br>Overview Profile My Work Det<br>Fleets<br>Filer vehicles<br>Vehicles: At vehicles not in a<br>Fleet name<br>Not on fleet<br>Not on fleet<br>Not on fleet<br>Not on fleet<br>Not on fleet                                                                                                    | iransport<br>tit<br>ails On-demand Transport<br>eet<br>Licence plate                                                                                                    | Vehicles Tools Help<br>Plate:<br>Vehicles<br>Vehicles<br>Vehicles<br>Ford Van Truck<br>Ford Utility<br>Levus Station Sedan                                                                                                    | The information pro                                                                                                    | Accessibility / Content us                                                                                                    |
| All vehicles not in a fleet', or  | Department of T<br>DOT DIFCC<br>Overview Profile My Work Det<br>Fleets<br>Riter whichs<br>Vehicles: All vehicles not in a f<br>Not in fleet<br>Not in fleet<br>Not in fleet<br>Not in fleet<br>Not in fleet<br>Not in fleet                                                                                                    | ransport<br>tt<br>aik On-demand Transport<br>eet<br>Licence plate                                                                                                    | Vehicles Tools Help<br>Vehicles Tools Help<br>Plate:<br>Vehicles<br>Vehicles<br>Toyota Van Truck<br>Ford Utility<br>Lews Station Sedan<br>Ford Utility                                                                                                    | The information pro                                                                                                    | Accessibly / Content or  Accessibly / Content or  Accessibly / Content or  To 0 to content or  To 0 to content or  Status Registered Registered Registered Registered Registered Registered Registered                                                                                                    |
| All vehicles not in a fleet', or  | Department of T<br>DOT DIFC<br>Overview Profile My Work Det<br>Fleets<br>Hiter vehicles<br>Vehicles: All vehicles not in a f<br>Not in feet<br>Not in feet<br>Not in feet<br>Not in feet<br>Not in feet<br>Not in feet<br>Not in feet<br>Not in feet<br>Not in feet<br>Not in feet<br>Not in feet                                                                                                    | eet                                                                                                    | Vehicles Tools Help<br>Plate:<br>Vehicles Plate:<br>Vehicles<br>Vehicles                                                                                                    | Expires           15/2/023           9/2/023           3/2/023                                                                                                    | Assessibly / Cortae or C                                                                                                    |
| All vehicles not in a fleet', or  | Department of T<br>Decenter of T<br>Decenter Profile My Work Det<br>Fleets<br>Fleets<br>Vehicles: At vehicles not in a<br>Fleet name<br>Roc in fleet<br>Roc in fleet<br>Roc in fleet<br>Roc in fleet<br>Roc in fleet<br>Roc in fleet<br>Roc in fleet<br>Roc in fleet<br>Roc in fleet<br>Roc in fleet<br>Roc in fleet                                                                                                    | ransport t als On-demand Transport eet Licence plate                                                                                                    | Vehicles Tools Help  Vehicles Tools Help  Vehicles  Vehicles  Vehicles  Ford Unity  Ford Unity  Ford Unity  Toyota Station Sedan  Ford Van Truck                                                                                                    | The information pro                                                                                                    | Accessibility / Content us  Accessibility / Content us  Accessibility / Content us  Content us  Conte   |
| 'All vehicles not in a fleet', or | Department of T<br>DOC Direct<br>Overview Profile My Work Det<br>Fleets<br>Fleets<br>Methicles:<br>All vehicles not in a f<br>Not in fleet<br>Not in fleet<br>Not in fleet<br>Not in fleet<br>Not in fleet<br>Not in fleet<br>Not in fleet<br>Not in fleet<br>Not in fleet<br>Not in fleet<br>Not in fleet<br>Not in fleet<br>Not in fleet<br>Not in fleet<br>Not in fleet                                                                                                    | ransport<br>tt<br>ais On-demand Transport<br>eet<br>Licence plate                                                                                                    | Vehicles Tools Help Vehicles Tools Help Vehicles Vehicles Vehicles Vehicles Vehicles Vehicles Toyota Van Truck Ford Utility Toyota Station Sedan Ford Van Truck Maria Station Sedan Ford Van Truck                                                                                                    | Expires           15/2/2023           9/2/2023           3/2/2023           2/2/2023           2/2/2023                                                                                                    | Accessibility / Granas or<br>Response of the series of the series of the  |
| 'All vehicles not in a fleet', or | Department of T<br>DOT DOT DOT CO<br>Verview Profile My Work Det<br>Fleets<br>Filer vehicles<br>Vehicles: Al vehicles not in a<br>Not in free<br>Not in free<br>Not in free<br>Not in free<br>Not in free<br>Not in free<br>Not in free<br>Not in free<br>Not in free<br>Not in free<br>Not in free<br>Not in free<br>Not in free<br>Not in free<br>Not in free<br>Not in free<br>Not in free                                                                                                    | iransport<br>it<br>alls On-demand Transport<br>eet<br>Licence plate                                                                                                    | Vehicles Tools Help Vehicles Tools Help Vehicles Vehicles                                                                                                    | Expires           19/2023           9/2023           2/2023           2/2023           2/2023           2/2023           2/2023           2/2023           2/2023           2/2023           2/2023           2/2023           2/2023                                                                                                    | Accessity / Consect or  Consector  Consector  |
| 'All vehicles not in a fleet', or | Department of T<br>Decorrection<br>Coverview Profile My Work Det<br>Fleets<br>Riter vehicles<br>Net in fleet<br>Not in fleet<br>Not in fleet<br>Not in fleet<br>Not in fleet<br>Not in fleet<br>Not in fleet<br>Not in fleet<br>Not in fleet<br>Not in fleet<br>Not in fleet<br>Not in fleet<br>Not in fleet<br>Not in fleet<br>Not in fleet<br>Not in fleet<br>Not in fleet<br>Not in fleet<br>Not in fleet                                                                                                    | ransport t ais On-demand Transport eet Licence plate                                                                                                    | Vehicles Tools Help<br>Plate:<br>Vehicles Vehicles<br>Vehicles<br>Vehicles<br>Vehicles<br>Vehicles<br>Vehicles<br>Vehicles<br>Plate:<br>Plate:<br>Pl | The Information pro                                                                                                    | Assessing / Gontanue                                                                                                    |
| 'All vehicles not in a fleet', or | Department of T<br>DOT DEFECT<br>Overview Profile My Work Det<br>Fleets<br>Fleet<br>Note fleet<br>Note fleet<br>Note                                                                                                    | eet Licence plate                                                                                                    | Vehicles Tools Help<br>Plate:<br>Vehicles Tools Help<br>Plate:<br>Vehicles<br>Vehicles                                                                                                   | Expires           15/2/023           9/2/023           2/2/023           2/2/023           2/2/023           2/2/023           2/2/023           2/2/023           2/2/023           30/1/023           30/1/023           2/2/023                                                                                                    | Accessibly / Constant u  Accessibility / Constant u  C  C  C  C  C  C  C  C  C  C  C  C  C                                                                                                    |
| 'All vehicles not in a fleet', or | Department of T<br>DOCIDING<br>Overview Profile My Work Det<br>Fleets<br>Filter vehicles<br>Net n fleet<br>Net n fleet                                                                                                    | ransport t aits On-demand Transport eet Licence plate                                                                                                    | Vehicles Tools Help  Vehicles  Vehicles  Vehic                                                                                                    | Expires           15/2/2023           9/2/2023           2/2/2023           2/2/2023           2/2/2023           2/2/2023           2/2/2023           2/2/2023           2/2/2023           2/2/2023           2/2/2023           2/2/2023           2/2/2023           2/2/2023           2/2/2023           2/2/2023           2/2/2023           2/2/2023           2/2/2023           2/2/2023           2/2/2023           2/2/2023           2/2/2023           2/2/2023           2/2/2023           2/2/2023           2/2/2023           2/2/2023           2/2/2023           2/2/2023           2/2/2023           2/2/2023           2/2/2023           2/2/2023           2/2/2023           2/2/2023           2/2/2023           2/2/2023           2/2/2023           2/2/2023           2/2/2023           2/2/2023           2/2/2023           2/2/2023 <t< td=""><td>Accession/Construit</td></t<>                                                        | Accession/Construit                                                                                                    |
| 'All vehicles not in a fleet', or | Department of T<br>DOC DOT COLOR<br>Coverview Profile My Work Det<br>Fleets<br>Ritor vehicle:<br>All vehicles:<br>All vehicles not in all<br>Rites name<br>Rice, in fleet<br>Rice in fleet<br>Rice in fleet                                                                                                    | ransport t aik On-demand Transport eet Licence plate Licence plate Licence plate                                                                                                    | Vehicles Tools Help Vehicles Tools Help Vehicles Tools Help Vehicles Vehicles Vehicl                                                                                                    | Expires           15/2/2023           9/2/2023           7/2/2023           2/2/2023           2/2/2023           2/2/2023           2/2/2023           2/2/2023           2/2/2023           2/2/2023           2/2/2023           2/2/2023           2/2/2023           2/2/2023           2/2/2023           2/2/2023           2/2/2023           2/2/2023           2/2/2023           2/2/2023           2/2/2023           2/2/2023           2/2/2023           2/2/2023           2/2/2023           2/2/2023           2/2/2023           2/2/2023           2/2/2023           2/2/2023           2/2/2023           2/2/2023           2/2/2023           2/2/2023           2/2/2023           2/2/2023           2/2/2023           2/2/2023           2/2/2023           2/2/2023           2/2/2023           2/2/2023           2/2/2023           2/2/2023 <t< td=""><td>Accessibility / Constant of<br/>The off off off off off off off off off of</td></t<> | Accessibility / Constant of<br>The off off off off off off off off off of                                                                                                    |
| 'All vehicles not in a fleet', or | Department of T<br>DOT DOT OF A<br>Flets<br>Flets<br>Not in fee:<br>Not in fee:<br>N | ransport it ais On-demand Transport eet Licence plate Licence plate Lice | Vehicles         Tools         Help           Vehicles         Tools         Help           Vehicles         Plate:         Plate:           Vehicles         Make and body type         Topora Van Truck           Topora Van Truck         Ford Unity         Lewus Station Sedan           Ford Van Truck         Ford Van Truck         Ford Van Truck           Ford Van Truck         Ford Van Truck         Ford Van Truck           Ford Van Truck         Ford Van Truck         Ford Van Truck           Ford Van Truck         Topota Station Sedan         Ford Van Truck           Ford Van Truck         1         2         3         4         5         6         7                                                                                                    | Expires           19/2/023           9/2/023           2/2/023           2/2/023           2/2/023           2/2/023           2/2/023           2/2/023           2/2/023           2/2/023           2/2/023           2/2/023           2/2/023           2/2/023           2/2/023           2/2/023           2/2/023           2/2/023           2/2/023           2/2/023           2/2/023           2/2/023           2/2/023           2/2/023           2/2/023           2/2/023           2/2/023           2/2/023           2/2/023           2/2/023           2/2/023           2/2/023           2/2/023           2/2/023                                                                                                    | Accessibly / Constru (                                                                                                    |

|                                          |                                                                                                    | Department of                                | Transport                                                                                                    |                                                                                                    |                                 | Accessibility / Contact us                                    |
|------------------------------------------|----------------------------------------------------------------------------------------------------|----------------------------------------------|----------------------------------------------------------------------------------------------------|----------------------------------------------------------------------------------------------------|---------------------------------|---------------------------------------------------------------|
|                                          |                                                                                                    | DoTDire                                      | ct                                                                                                    |                                                                                                    |                                 | _                                                             |
|                                          |                                                                                                    | Overview Profile My Work De                  | tails On-demand Transport                                                                                                    | Vehicles Tools Help                                                                                                    | The information                 | n provided is only current as at 20/07/2022 09:27             |
|                                          |                                                                                                    | Filter vehicles Vehicles: All fleet vehicles |                                                                                                    | - Plate:                                                                                                    |                                 | T Filter                                                      |
|                                          |                                                                                                    |                                              |                                                                                                    | Vehicles                                                                                                    |                                 | La Event to Ev                                                |
|                                          |                                                                                                    | Fleet name                                   | Licence plate                                                                                                    | Make and body type                                                                                                    | Expires                         | Status                                                        |
|                                          |                                                                                                    |                                              |                                                                                                    | Ford Van Truck                                                                                                    | 20/11/2022                      | Registered                                                    |
|                                          |                                                                                                    |                                              |                                                                                                    | Mercedes Benz Station Sedan                                                                                                    | 20/5/2023                       | Registered                                                    |
|                                          |                                                                                                    |                                              |                                                                                                    | Toyota Van Truck                                                                                                    | 20/5/2023                       | Registered                                                    |
|                                          |                                                                                                    |                                              |                                                                                                    | Ford Utility                                                                                                    | 20/5/2023                       | Registered                                                    |
|                                          |                                                                                                    |                                              |                                                                                                    | Toyota Station Sedan                                                                                                    | 20/5/2023                       | Registered                                                    |
|                                          |                                                                                                    |                                              |                                                                                                    | Toyota Station Sedan                                                                                                    | 20/5/2023                       | Registered                                                    |
|                                          |                                                                                                    |                                              |                                                                                                    | Toyota Station Sedan                                                                                                    | 20/5/2023                       | Registered                                                    |
|                                          |                                                                                                    |                                              |                                                                                                    | Ford Utility                                                                                                    | 20/5/2023                       | Registered                                                    |
|                                          |                                                                                                    |                                              |                                                                                                    |                                                                                                    |                                 | Total vehicles found                                          |
|                                          | Overview Profile My W<br>Fleets<br>Fiter vehicles<br>Vehicles: All vehicles                         | requiring inspection prior to renewal        | oort Vehicles Tools H                                                                                                    | Plate:                                                                                                    | The information provided<br>रित | P 0 Logout<br>I is only current as at 27/07/2022 04:14<br>Ref |
|                                          | Fleet name Fleet name Vehicle is subject to a sanction Add vehicles to fleet Re                     | Licence plate     Licence plate              | Vehicles<br>Make and<br>Toyota Bus Type<br>Toyota Bus Type                                                                        | lbody type 30/6/2023<br>30/6/2023                                                                                                    | Expires                         | Registered &<br>Total vehicles found:                         |
| <ul> <li>'Individual fleets'.</li> </ul> | Fleet name Vehicle is subject to a sanction Add vehicles to fleet Ref                               | Licence plate                                | Vehicles<br>Make and<br>Toyoza Bus Type<br>Toyoza Bus Type                                                                        | Vehicles Tools Help                                                                                                    | Expires                         |                                                               |
| ' 'Individual fleets'.                   | Fleet name  Vehicle is subject to a sanction  Add vehicles to fleet  Re                             |                                              | Vehicles<br>Make and<br>Toyota Bus Type<br>Toyota Bus Type                                                                        | Vehicles Make and body type                                                                                                    | Expires                         |                                                               |
| 'Individual fleets'.                     | Fleet name  Vehicle is subject to a sanction  Add vehicles to fleet  Ref                            | Licence plate                                | Vehicles<br>Make and<br>Toyoza Bus Type<br>Toyoza Bus Type                                                                        | Vehicles Tools Help Vehicles Tools Help Vehicles Rod Utily Plate: Vehicles Rod Utily Plate:                                                                                                    | Expires                         |                                                               |
| 'Individual fleets'.                     | Fleet name Vehicle is subject to a sanction Add vehicles to fleet                                   | Licence plate                                | Vehicles<br>Make and<br>Toyoza Bus Type<br>Toyoza Bus Type                                                                        | Vehicles Tools Help Vehicles Tools Help Vehicles Tools Help Vehicles Make and body type Ford Unity Make and body type Ford Unity Make and body type Ford Unity                                                                                                    | Expires                         |                                                               |
| 'Individual fleets'.                     | Fleet name  Vehicle is subject to a sanction  Add vehicles to fleet  Ref                            | Licence plate                                | Vehicles<br>Make and<br>Toyota Bus Type<br>Toyota Bus Type<br>Transport<br>tails On-demand Transport<br>Litence plate             | Vehicles Tools Help Vehicles Tools Help Vehicles Tools Help Vehicles Tools Help Vehicles Tools Help Vehicles Tools Help Vehicles Tools Help Vehicles Tools Help                                                                                                    | Expires                         |                                                               |
| 'Individual fleets'.                     | Fleet name  Vehicle is subject to a sanction  Add vehicles to fleet  Ref                            | Licence plate                                | Vehicles<br>Make and<br>Toyota Bus Type<br>Toyota Bus Type                                                                        | Vehicles Tools Help Vehicles Tools Help Vehicles Tools Help Vehicles Tools Help Vehicles Tools Help Vehicles Tools Help Vehicles Tools Tools Help Vehicles Tools Tools Help Vehicles Tools Help Vehicles Tools Help Vehicles Tools Help                                                                                                    | Expires                         |                                                               |
| 'Individual fleets'.                     | Fleet name Vehicle is subject to a sanction Add vehicles to fleet Ref                               | Licence plate                                | Vehicles<br>Make and<br>Toyoza Bus Type<br>Toyoza Bus Type<br>Transport<br>talls On-demand Transport<br>Licence plate             | Vehicles Tools Help  Vehicles Tools Help  Vehicles Tools Help  Vehicles Tools Help  Vehicles Tools Help                                                                                                    | Expires                         |                                                               |
| 'Individual fleets'.                     | Fleet name Vehicle is subject to a sanction Add vehicles to fleet                                   | Licence plate                                | Vehicles Make and Toyoza Bus Type Trajcza Bus Type Transport tails On-demand Transport Litence plate Litence plate                | Vehicles Tools Help  Vehicles Tools Help  Vehicles Tools Help  Vehicles Tools Help  Vehicles Tools Help  Vehicles Tools Help  Vehicles Tools Help  Vehicles Tools Help                                                                                                    | Expires                         |                                                               |
| 'Individual fleets'.                     | Fleet name Vehicle is subject to a sanction Add vehicles to fleet                                   | Licence plate                                | Vehicles       Make and       Toycza Bus Type         Transport   Transport Liais On-demand Transport                             | Vehicles Tools Help Vehicles Tools Help Vehicles Tools Help Vehicles Tools Help Vehicles Tools Help Vehicles Tools Help Vehicles Tools Help Vehicles Tools Help Vehicles Tools Help                                                                                                    | Expires                         |                                                               |
| 'Individual fleets'.                     | Fleet name  Vehicle is subject to a sanction  Add vehicles to fleet  Ref                            | Licence plate                                | Vehicles       Make and<br>Toyota Bus Type       Transport       Transport       tails     On-demand Transport                    | Vehicles Tools Help Vehicles Tools Help Vehicl | Expires                         |                                                               |
| 'Individual fleets'.                     | Fleet name         •       Vehicle is subject to a sanction         Add vehicles to fleet       Ref | Licence plate                                | Vehicles<br>Make and<br>Toyota Bus Type<br>Toyota Bus Type<br>Transport<br>tails On-demand Transport<br>tails On-demand Transport | Vehicles Tools Help Vehicles Tools Help Vehicles Tools Help Vehicles Tools Help Vehicles Tools Help Vehicles Tools Help Ford Unity Fryota Station Sedan Fryota Station Sedan Fryota Station Fryota Station Fryo | Expires                         |                                                               |

A list of the selected vehicles will be displayed on screen and can be exported to a 'Microsoft Excel' format. The exported list includes a range of vehicle details, including inspection status and annual inspection requirements.

The following functions can also be accessed from the 'Fleets' page: -

- 'Pay schedule', or
- 'Request schedule', or
- 'Add vehicles to a fleet', or
- 'Remove vehicles from a fleet'.

The 'Pay schedule' and 'Request schedule' options will only be available if the selected fleet is due for renewal.

### 6. Pay schedule

Fleet schedules under \$20,000 can be paid online by selecting: -

- 'Add to Trolley' from the To-do list, or
- 'Pay schedule' from the Fleets page, or
- 'Pay schedule' after adding eligible vehicles to a fleet, or
- 'Pay schedule' after removing vehicles from a fleet

Once selected, the fleet schedule payment will be added to the trolley. Renewal payment option periods of three, six or twelve months are available. An email with the payment receipt will be sent to both the organisation and delegate.

The fleet schedule payment item must be removed from the trolley if the payment is not being made immediately.

Individual vehicle licence papers and payment receipts will be sent by email after an online payment is processed.

#### 7. Request schedule

Fleet schedules are generated approximately four to six weeks prior to the expiry of the fleet. FMO customers will have their fleet schedules automatically emailed to the organisation. A reminder email will be sent two weeks prior to the fleet expiry if payment has not yet been received.

Fleet schedules can be re-printed before payment is made and will be emailed to the organisation and delegate.

## 8. Fleet Alterations

Fleet managers can request the addition or removal of eligible vehicles from a fleet during the licence period (some conditions/ requirements apply).

Note: Fleet alterations cannot be completed online during the two-week period prior to fleet expiry, until payment of the fleet is received.

#### 9. Add vehicles to fleet

To add one or more eligible vehicles to an existing fleet, from the 'Fleets' page, select the 'Add vehicles to fleet' option.

A vehicle plate number search can also be used to filter through eligible vehicles. A full or partial plate number can be entered into the search function.

In the left-hand table, select the 'Add' button next to the vehicle plate number to add to the selected fleet, a list of selected vehicles will display in the right-hand table. Multiple vehicles can be added to one fleet at the same time.

Some vehicles may have the 'Add' action disabled if they are eligible to be added to the fleet and the icons displayed indicate the reason(s), including: -

- An inspection is required If the vehicle is subject to an annual inspection, the vehicle must be inspected before the vehicle can be added to the fleet, or
- Not in renewable period The vehicle has either expired, or the fleet expiry date is too far in advance, or
- Vehicle is subject to a sanction The vehicle is subject to a court order, licence suspension order or other imposed sanction.
- Vehicle needs to be renewed The vehicle expiry date is prior to that of the fleet and must be renewed to the fleet common expiry date using a non-standard renewal.

If a vehicle has been added in error, select 'Undo' from the right-hand table.

| Duoniou Profilo        | My Work Dotails | )n demand Transport           | bislos Tools Holp  | <i>III</i>                |                                                           |                                                         |                                          |
|------------------------|-----------------|-------------------------------|--------------------|---------------------------|-----------------------------------------------------------|---------------------------------------------------------|------------------------------------------|
|                        | My work Details |                               | enicies roois help |                           | The information provid                                    | led is only current as at                               | 20/07/2022 02:45                         |
| dd venicles to         | offeet          |                               |                    |                           |                                                           |                                                         |                                          |
| Filter vehicles        |                 |                               |                    | Vehicles ma<br>remove the | ay added to the selected f<br>e selection, use the 'Undo' | leet when the 'Add' action<br>action. To adjust the veh | n is available. To<br>icle expiry to the |
| leet:                  |                 |                               |                    | fleet expiry              | date, first pay for a non-s                               | tandard renewal in the p                                | ayment trolley,                          |
| Ion-fleet vehicle plat | te:             | Filter                        |                    | then select               | the vehicle to add to the                                 | fleet.                                                  |                                          |
|                        |                 | Filter                        |                    |                           |                                                           |                                                         |                                          |
|                        | Cli             | ck "Add" to add vehicles to t | he fleet           |                           | List of                                                   | vehicles to be added to                                 | fleet                                    |
| Licence plate 🔺        | Expires         | Make and body type            | Status             | Action                    | Liconco plato 🌣                                           | Make and body                                           | Action                                   |
|                        | 20/5/2022       | Toyota Panel Van              | Expired            | \$                        |                                                           | type                                                    | Action                                   |
|                        | 20/5/2022       | Ford Van Truck                | Expired            | \$                        |                                                           | Ford Van Truck                                          | Undo                                     |
|                        | 20/5/2022       | Ford Utility                  | Expired            | \$                        |                                                           | Total v                                                 | ehicles selected:                        |
|                        | 20/5/2022       | Ford Station Sedan            | Expired            | \$                        |                                                           |                                                         |                                          |
|                        | 20/5/2022       | Ford Utility                  | Expired            | \$                        |                                                           |                                                         |                                          |
|                        | 20/5/2022       | Toyota Van Truck              | Expired            | \$                        |                                                           |                                                         |                                          |
|                        | 20/11/2022      | Ford Van Truck                | Registered         | 0                         |                                                           |                                                         |                                          |
|                        | 20/11/2022      | Ford Van Truck                | Registered         | Add                       |                                                           |                                                         |                                          |
|                        | 20/5/2022       | Volkswagen Panel Van          | Expired            | \$                        |                                                           |                                                         |                                          |
|                        | 3/5/2022        | Ford Van Truck                | Expired            | \$                        |                                                           |                                                         |                                          |
|                        |                 |                               |                    |                           |                                                           |                                                         |                                          |

Once all eligible vehicles have been selected and confirmed in the right-hand table, click 'Add to fleet' to add the vehicles to the selected fleet.

Once confirmed, a notification will be emailed to the organisation and delegate. Vehicles added to the fleet will display as fleet vehicles in FMO immediately.

If the fleet is due for a renewal, an updated schedule will be emailed to the organisation email address automatically after vehicles are removed

All selections can be cleared by selecting 'Start again'.

Adding a vehicle to a fleet can result in a credit adjustment.

#### 10. Remove vehicles from fleet

From the 'Fleets' page, select the 'Remove vehicles from fleet' option to remove one or more vehicles from an existing fleet.

In the left-hand table, select the 'Remove' button to request removal from the fleet, a list of selected vehicles will display in the right-hand table. Multiple vehicles can be removed from one fleet at the same time.

| Dol                | Direct                     |                       |          |                        |                            |                                         |
|--------------------|----------------------------|-----------------------|----------|------------------------|----------------------------|-----------------------------------------|
| verview Profile My | Work Details On-demand Tra | nsport Vehicles Tools | Help     |                        | )e                         | 0 🐿 Logout                              |
| move vehicles f    | rom fleet                  |                       |          | The information provid | ed is only current as at a | 20/07/2022 03:14                        |
| ilter vehicles     |                            |                       |          |                        |                            |                                         |
| leet:              |                            |                       | - Plate: | ۲                      | Filter                     |                                         |
|                    |                            |                       |          |                        |                            |                                         |
|                    | Fleet v                    | rehicles              |          | List of vel            | nicles to be removed fr    | om fleet                                |
| Licence plate 🔺    | Make and body type         | Status                | Action   | Licence plate 🔅        | Make and body              | Action                                  |
|                    | Ford Van Truck             | Registered            | Remove   |                        | type                       | ,,,,,,,,,,,,,,,,,,,,,,,,,,,,,,,,,,,,,,, |
|                    | Ford Station Sedan         | Registered            | Remove   |                        | Ford Van Truck             | Undo                                    |
|                    | Ford Van Truck             | Registered            | 0        |                        | Total vehicles select      | ted for removal:                        |
|                    | Ford Van Truck             | Registered            | Remove   |                        |                            |                                         |
|                    | Ford Van Truck             | Registered            | Remove   |                        |                            |                                         |
|                    | Ford Van Truck             | Registered            | Remove   |                        |                            |                                         |
|                    | Ford Van Truck             | Registered            | Remove   |                        |                            |                                         |
|                    | Ford Van Truck             | Registered            | Remove   |                        |                            |                                         |
|                    | Ford Van Truck             | Registered            | Remove   |                        |                            |                                         |
|                    | Ford Van Truck             | Registered            | Remove   |                        |                            |                                         |
|                    | (1 - 10 of 16)             | ≪ 1 2 ▶ ▶             |          |                        |                            |                                         |

Once all vehicles to be removed from the fleet have been confirmed, select 'Confirm' to lodge the request.

Select 'Start again' to clear all selections.

Once confirmed, a notification will be emailed to the organisation and delegate. Vehicles removed from the fleet will display as non-fleet vehicles in FMO immediately.

If the fleet is due for a renewal, an updated schedule will be emailed to the organisation email address automatically after vehicles are removed.

### 11. Payment of a non-standard vehicle renewal

Where a FMO customer wants to add a vehicle to a fleet, but the vehicle requires a renewal to align the vehicle expiry to the fleet common expiry date, payment of the non-standard vehicle renewal is required. Once this is done, the vehicle can be added to the fleet.

Firstly, the licence renewal account can be selected in the To-do list and added to the trolley. The trolley can be selected, and the checkout page opened. For a FMO customer with one or more active fleets, a 'Renew to fleet common expiry' button available in addition to the standard periods (3 months, 6 months, and 12 months).

| Department of Transport                                                                                                    | Accessibility / Contact us                                                                                                    |
|----------------------------------------------------------------------------------------------------|----------------------------------------------------------------------------------------------------|
| Overview Profile My Work Details On-demand Transport Vehicles Tools Help                                                                                                    | 🔓 Logout                                                                                                    |
| Checkout                                                                                                    |                                                                                                    |
| Trolley Confirmation Payment Complete                                                                                                    |                                                                                                    |
| Your trolley                                                                                                    |                                                                                                    |
|                                                                                                    |                                                                                                    |
| Note: You can only select a maximum of 20 payments to process at once. There is also a maximum total of \$20,000.00 that can<br>Some payments require further information to be provided e.g. the period you would like to renew your vehicle licence for. The paymen<br>information required for payments.                                                                                                    | e made in one payment.<br>wizard will take you through the process to enter any mandatory                                                                                                    |
| Nate: You can only select a maximum of 20 payments to process at once. There is also a maximum total of \$20,000.00 that can<br>Some payments require further information to be provided e.g. the period you would like to renew your vehicle licence for. The paymen<br>information required for payments.<br>You have 1 item(s) in your trolley.                                                                                                    | e made in one payment.<br>wizard will take you through the process to enter any mandatory<br>View es:                                                                                                    |
| Note: You can only select a maximum of 20 payments to process at once. There is also a maximum total of \$20,000.00 that can<br>iome payments require further information to be provided e.g. the period you would like to renew your vehicle licence for. The payment<br>formation required for payments.                                                                                                    | e made in one payment.<br>wizard will take you through the process to enter any mandatory<br>View as:                                                                                                    |
| Note: You can only select a maximum of 20 payments to process at once. There is also a maximum total of \$20,000.00 that can Some payments require further information to be provided e.g. the period you would like to renew your vehicle licence for. The paymen information required for payments.  You have 1 item(s) in your trolley.  Licence renewal  Remove from trolley  Expiry: 25/4/2022                                                                                                    | e made in one payment.<br>wizard will take you through the process to enter any mandatory<br>View as:  the second second |
| Note: You can only select a maximum of 20 payments to process at once. There is also a maximum total of \$20,000.00 that can Some payments require further information to be provided e.g. the period you would like to renew your vehicle licence for. The paymen information required for payments.  You have 1 item(c) in your trolley.  Licence renewal  Empiry: 25/4/2022 Payment due: 26/4/2022                                                                                                    | e made in one payment.<br>wizard will take you through the process to enter any mandatory<br>View es:                                                                                                    |
| Note: You can only select a maximum of 20 payments to process at once. There is also a maximum total of \$20,000.00 that can Some payments require further information to be provided e.g. the period you would like to renew your vehicle licence for. The payment information required for payments.  You have 1 item(s) in your trolley.  From the second second seco | e made in one payment.<br>witzard will take you through the process to enter any mandatory<br>View es:<br>Remove all items                                                                                                    |
| Note: You can only select a maximum of 20 payments to process at once. There is also a maximum total of \$20,000.00 that can Some payments require further information to be provided e.g. the period you would like to renew your vehicle licence for. The payment information required for payments.  You have 1 item(c) in your trolley.  Iccence renewal Remove from trolley Expiry: 25/4/2022 Payment due: 26/4/2022 To munchs Remove to fleet common expiry Amount: \$93.80                                                                                                    | e made in one payment.<br>witzard will take you through the process to enter any mandatory<br>View es:  The second second secon |
| Note: You can only select a maximum of 20 payments to process at once. There is also a maximum total of \$20,000.00 that can Some payments require further information to be provided e.g. the period you would like to renew your vehicle licence for. The payment information required for payments.  You have 1 item(c) in your trolley.  Licence renewal  Remove from trolley  Expiry: 25/4/2022  Payment due: 26/4/2022  Tements  Remove filest common expiry  Amount: \$93.80                                                                                                    | e made in one payment.<br>witzard will take you through the process to enter any mandatory<br>View es: est est<br>Remove all items<br>Total: \$93.80                                                                                                    |

Select the 'Renew to fleet common expiry' option, and then the fleet, which will determine the amount to pay to align the vehicle to selected fleet common expiry date.

| Department of Transport DoT Direct                                                                                                    | Accessibility / Contact us                                                                                     |
|----------------------------------------------------------------------------------------------------|----------------------------------------------------------------------------------------------------|
| Overview Profile My Work Details On-demand Transport Vehicles Tools Help                                                                                                    | 1 Logout                                                                                                    |
| Checkout                                                                                                    |                                                                                                    |
| rolley Confirmation Payment Complete                                                                                                    |                                                                                                    |
|                                                                                                    |                                                                                                    |
| Your croiley                                                                                                    | e made in one payment                                                                                          |
| iome payments require further information to be provided e.g. the period you would like to renew your vehicle licence for. The payments<br>formation required for payments.                                                                                                    | wizard will take you through the process to enter any mandatory                                                |
| iome payments require further information to be provided e.g. the period you would like to renew your vehicle licence for. The payment<br>nformation required for payments.<br>You have 1 item(s) in your trolley.                                                                                                    | witard will take you through the process to enter any mandatory View as:                                       |
| iome payments require further information to be provided e.g. the period you would like to renew your vehicle licence for. The payments formation required for payments. You have 1 item(s) in your trolley.                                                                                                    | witzard will take you through the process to enter any mandatory<br>View as:                                   |
| Inter payments require further information to be provided e.g. the period you would like to renew your vehicle licence for. The payment formation required for payments.  You have 1 item(s) in your trolley.  Licence renewal  Licence renewal  Licence renewal  Licence renewal  Remove from trolley  Payment due: 26/4/2022  Jamonths 12 months 12 months 12 months 12 months 12 months 12 months 12 months 12 months 12 months 12 months 12 months 12 months 13 months 13 months 14 months 14 months 14 months 15 months 15 mont | witard will take you through the process to enter any mandatory<br>View at: == == = = = ==<br>Remove all items |
| The payments require further information to be provided e.g. the period you would like to renew your vehicle licence for. The payment formation required for payments.  You have 1 item(s) in your trolley.  Licence renewal  Licence renewal  Licence renewal  Licence renewal  Remove from trolley  Payment due: 26/4/2022  Payment due: 26/4/2022 Payment due: 26/4/2022 Payment due: 26/4/2022 Payment due: 26/4/2022 Payment due: 26/4/2022 Payment due: 26/4/2022 Payment due: 26/4/2022 Payment due: 26/4/2022 Payment due: 26/4/2022 Payment due: 26/4/2022 Payment due: 26/4/202 Payment due: 26/4/202 Payment due: 26/4/202 Payment due: 26/4/202 Payment due: 26/4/ | witard will take you through the process to enter any mandatory<br>View at:                                    |

Click on 'Next' to confirm the period and payment, and then pay using the secure online payment facility.

| Confirm                                        |                                             |                   |
|------------------------------------------------|---------------------------------------------|-------------------|
| Please review your items and select Proceed to | payment to confirm or Back to make changes. |                   |
| Licence renewal                                | Renewal period: To 25/10/2022               | Amount<br>\$60.65 |
|                                                |                                             |                   |